### ้วิธีการใช้งานระบบการให้บริการจองที่พักสวนป่าของ องค์การอุตสาหกรรมป่าไม้ (E-service)

### ขั้นตอนการให้บริการ

ลงทะเบียนจองบ้านพักที่ <u>www.chiangmaifio.com/booking.php?2</u> และดำเนินการตามขั้นตอนจนเสร็จสิ้น ดังต่อไปนี้

 คลิกสวนป่าที่ต้องการจอง เมื่อกด link เข้ามาจะพบระเบียบการเข้าพัก ให้กด "ฉันได้อ่านและ ยอมรับข้อตกลงตามเงื่อนไข"

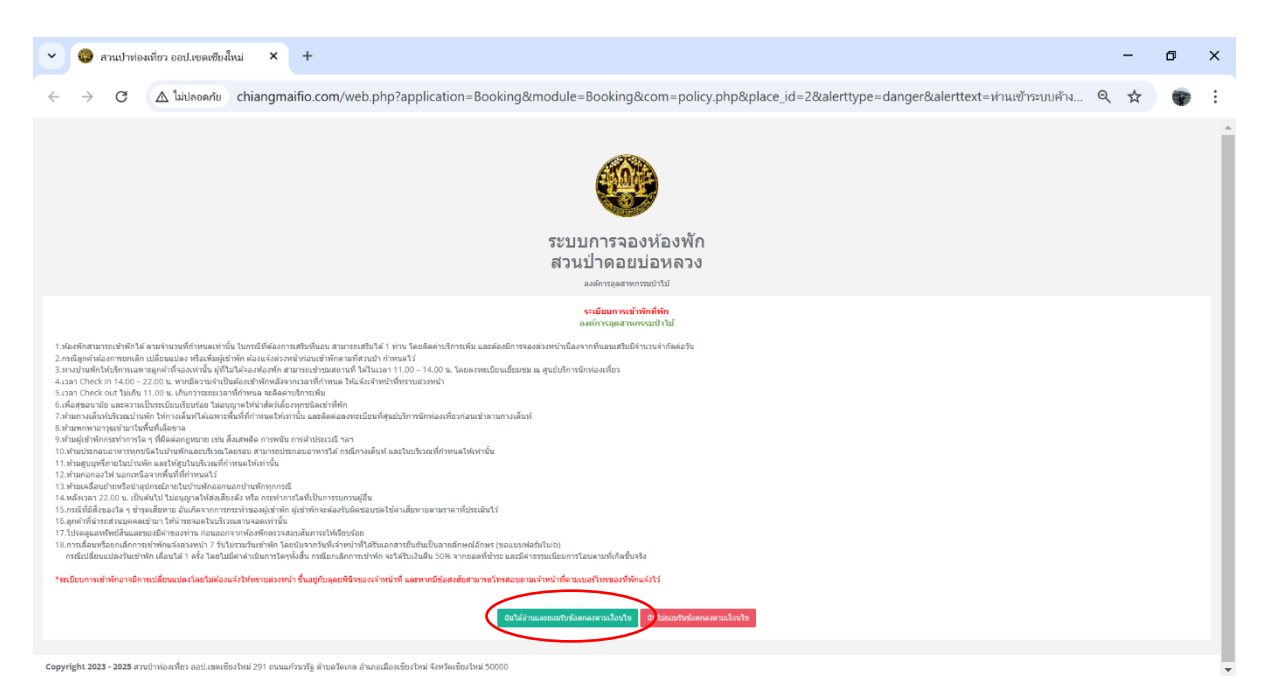

#### 2. จะเข้าสู่ระบบการจอง กดทำการจองห้องพัก

| <ul> <li>อิสามมาท่องสที่ยา ของปนรงหลังสั้งม่ × +</li> </ul>                                                                                                    | - | _ | ٥ | × |
|----------------------------------------------------------------------------------------------------|---|---|---|---|
| C 🛆 ใม่ปลอดภัย chiangmaifio.com/landing.php?application=Booking&module=Booking&com=index.php&place_id=2&alerttype=success&alerttext=ขอบคุณที่ยอ                                                                                                    | Q | ☆ |   | : |
| ขอบคุณเรื่องบริเหนอรดกองความเรื่อนไข                                                                                                    |   |   |   | × |
| בעובר אינער אינעראינער אינעראערער אינעראערעראינער אינעראערערערער אינעראערעראינערעראינעראערערערערערערערערערערערערערערערערערער |   |   |   |   |
|                                                                                                    |   |   |   |   |
| Copyright 2023 สามประกอบสายและที่สวามสาประกอบสายไป 201 ตามแก่ระหรือ ส่วนสาโตรงที่อาโหล สังหรือเรื่องไหล สังหรือเรื่องไหล 50000                                                                                                    |   |   |   |   |

# 3. ทำการเลือกวันและเวลาที่จะเข้าพัก แล้วกดค้นหาห้องว่าง

|           | 👻 🚳 กามป่าห่อสมัตร แต่สินสินสา 👟 +                                                                          |   | - | ٥ | × |
|-----------|----------------------------------------------------------------------------------------------------|---|---|---|---|
|           | ← → C 🖉 hithopping chiangmaifio.com/web.php?application=Booking&module=Booking&com=form.php&place_id=2      | Q | ☆ | - | : |
|           | 🌐 จองห้องพัก สวนป้าดอยปอหลวง<br>எவன∋                                                                        |   |   |   |   |
|           |                                                                                                    |   |   |   |   |
|           | วันที่ต่องการจอง                                                                                            |   |   |   |   |
|           | Checklon CheckOut                                                                                           |   |   |   |   |
|           | m m                                                                                                    |   |   |   |   |
| $\langle$ | Q describerts                                                                                               |   |   |   |   |
|           | นั่งในใช้ไปทะกานอังโนมิธี<br>สมัยวามได้<br>ระยายมะ - มีเกิดข                                                |   |   |   |   |
|           | Copyright 2023 - 2025 ສາກຝ່ານໂລກນີ້ຍາ ລະປະເທດເຮັ້ດ/ໃຫມ່ 201 ຄນແມກ່ານກົງ ທ່ານສາໂທດສ ລຳມາແພ້ລກເຮັດ/ໃຫມ່ 50000 |   |   |   |   |

ยกตัวย่างเช่น จองห้องพักวันที่ 24 กันยายน 2567 และเช็คเอาท์วันที่ 25 กันยายน 2567 บ้านพักที่ว่างจะ
 ขึ้นโชว์และสามารถดูข้อมูลบ้านพักพร้อมรูปภาพประกอบได้

| 🍪 จองห้องพัก สวนป่าดอยปอหดวง<br>🚥                                                                                                    |                                                                                                    |                       |
|----------------------------------------------------------------------------------------------------|----------------------------------------------------------------------------------------------------|-----------------------|
|                                                                                                    |                                                                                                    |                       |
| Junicipentistae                                                                                                    |                                                                                                    |                       |
| Checkin                                                                                                    |                                                                                                    | CheckOut # 25/09/2567 |
|                                                                                                    |                                                                                                    |                       |
| Q สามารโลงว่าง                                                                                                    |                                                                                                    |                       |
| เรือองโองน้อ                                                                                                    |                                                                                                    |                       |
| MART DREV TYP                                                                                                    |                                                                                                    |                       |
| 🕷 รถบ้าน                                                                                                    |                                                                                                    |                       |
| All an and<br>and an and<br>and an and<br>and an and<br>and an and<br>and an and<br>and an and<br>and an and<br>and an and<br>and an and<br>an and<br>an and<br>an and<br>an and<br>an an an<br>an an an<br>an an an<br>an an<br>an an<br>an an<br>an an<br>an an<br>an an<br>an an<br>an an<br>an an<br>an an<br>an<br>an an<br>an<br>an<br>an<br>an<br>an<br>an<br>an<br>an<br>an<br>an<br>an<br>an<br>a                                                                                                    | tronsförfann i sen<br>renninfan 1.3000 ums<br>"Mangya földersmann en senast händ fålendörfnöriv"<br>andräftersommann<br>"Mang fälder i Senast sen sjör fäld att och för földersörfnörjanssää""<br>— Januar fälder Yenna (2008) oms<br>— Gausaafter 390 umsfölde menna 30000 ums                                                                                                    |                       |
| ส รถบ้าน                                                                                                    |                                                                                                    |                       |
| ed and the second second secon | transliščini († 3 as.<br>• vanisliču († 300.00 tras<br>• ** Maseynā likštronaus rezenanshikuškā sekārkēties*<br>generātronaus mases<br>generātronaus mases<br>g |                       |

5. เมื่อได้บ้านพักตามต้องการแล้วดำเนินการกาเครื่องหมายถูกในช่อง

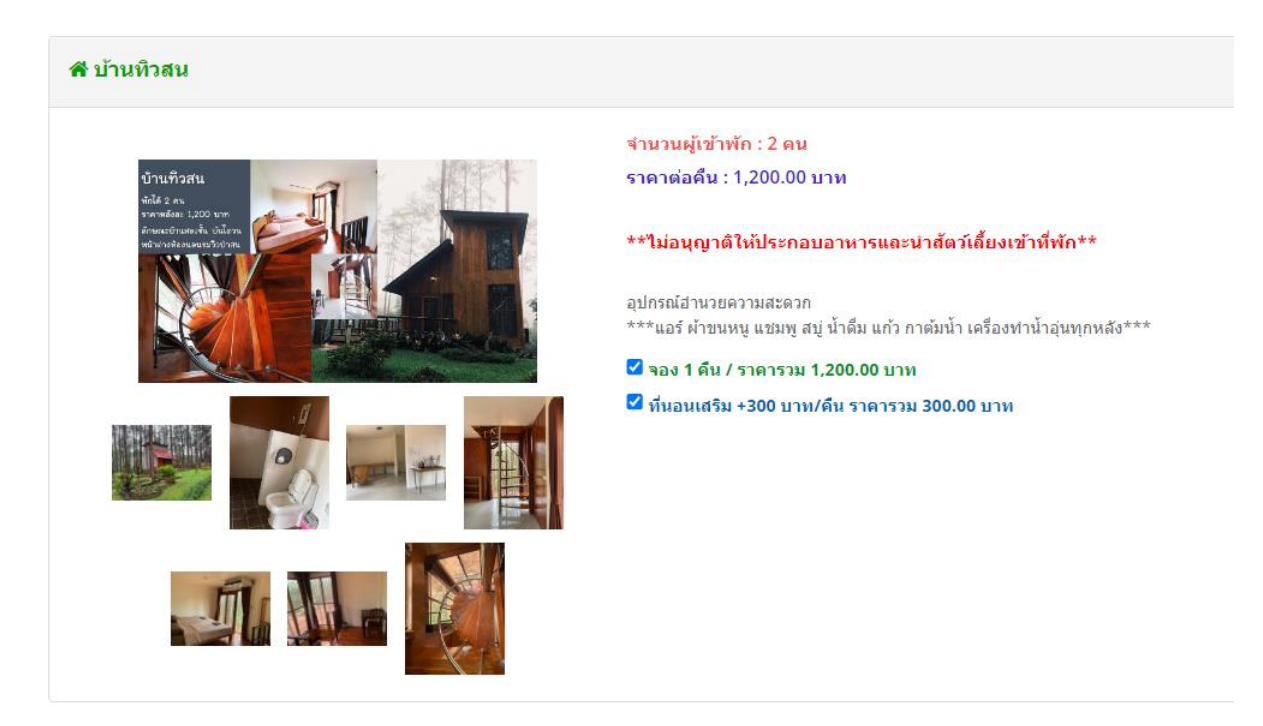

6. แล้วทำการเลื่อนลงมาข้างล่างสุดเพื่อดำเนินการกรอกข้อมูลผู้เข้าพัก

| าในและรุ่งของ                                                                      |   |
|------------------------------------------------------------------------------------|---|
| ಷ್ಟೆ ಎಳೆಕ ಜನೆಪ ವೆಜಲಗೆ ಹುಗುವೆದ್ದರೂನ ಕ                                               |   |
| s7000                                                                              |   |
| นามสกุม (ครณีเป็นปริษัณนั้น และ ในกัน และ การการการการการการการการการการการการการก |   |
| เจริญสารถดั                                                                        |   |
| ณะ≄โหาดีทาร์ก็ส่องมั∏ถ้* (ทะนุคมตัวเลข เช่น 0891224587)                            |   |
| 0958107611                                                                         |   |
|                                                                                    |   |
|                                                                                    |   |
| ข้อมูลที่อยู่สำหรับออกไบเสร็จ                                                      |   |
| und *                                                                              |   |
| 291                                                                                |   |
| uqiđ * (uvortuidhilai - )                                                          |   |
|                                                                                    |   |
| ชื่ออาดารหรือชื่อหมู่บ้าน * (pro∩ไม่มีไม่ได้ - )                                   |   |
| องค์การอุขสาพงรรณป่าไม่โชพเชื่องใหม่                                               |   |
| sao * (wohidibila).                                                                |   |
|                                                                                    |   |
| สมห * (หากไม่มีไม่ได้ - )                                                          |   |
|                                                                                    |   |
| Gevin *                                                                            |   |
| เชื่องใหม่                                                                         | * |
| d'una                                                                              |   |
| เมืองเรียงไหม                                                                      | , |
| d'nea                                                                              |   |
| Sales                                                                              | ~ |
| waldureda                                                                          |   |
| 5000                                                                               |   |
|                                                                                    |   |
|                                                                                    |   |

7. เมื่อดำเนินการกดยืนยันการจองห้องพักแล้ว จะขึ้นหน้าต่างว่าการจองสำเร็จ ให้กดคำว่า ok

|                                                                                                    |                                                                                                    | การของสำคริจกรุณา ปาระเงินกายใน 24 ขั้วโมง        |          |            |
|----------------------------------------------------------------------------------------------------|----------------------------------------------------------------------------------------------------|---------------------------------------------------|----------|------------|
| 🔵 จองห์องพัก สวนป้าดอยปอหลวง<br>รากรว                                                                                                    |                                                                                                    |                                                   |          |            |
| ข้อมูลการของ #1 / Booking time 17 พ.ย. 2566 11:47:38                                                                                                    |                                                                                                    |                                                   |          | Cruits Bau |
| วันย์ เข้าพัก<br>ซึ่อ - หานฮกุล                                                                                                    | (Inclin: 13 in: 257) (Incline: 14 in: 250) (Incude: 11<br>efecte estagement                                                                                                    | 6                                                 |          |            |
| และรับระส์ทรร<br>นักมู่                                                                                                    | 0958107611<br>เดขที่ 201 หมู่ที่ - อาหาร/หมู่บ้าน องค์การอุอสาหกรรมป <sup>ะ</sup>                                                                                                    |                                                   | wi 50000 |            |
| 4wandu<br>sizerin                                                                                                    | 1.500.00 unw                                                                                                    |                                                   | •        |            |
| 20100                                                                                                    | ularrelevour                                                                                                    | การจองสาเรจ!                                      |          |            |
| and the second second s | *** โอเปราะเงินต่าเร็งโก ง่านาย 1,500.00 มาก ได้อ<br>สมรณาร (กรุปไทย<br>และที่มีกรุป 502-1-09496-3<br>ชื่อมัญชี : รุณภาพระอย่าไม่เรอะเงินประม                                                                                                    | การจองสำเร็จกรุณา ข่าระเงินภายใน 24 ชั่วโมง<br>OK |          |            |
| sispanoitusk                                                                                                    | phalopenstaning *  Comparing the  forwards gives  for a second gives refere  contained a second gives refere  for final second gives refere  for final seco |                                                   |          |            |

 8. เมื่อกด ok แล้วจะเข้าสู่ขั้นตอนการชำระเงิน หน้าต่างนี้จะบอกรายละเอียดในการจองพร้อมแจ้งราคา บ้านพักและช่องทางการชำระเงิน ในหน้านี้สามารถกดออกจากหน้าเว็บเพื่อไปยังแอปธนาคารต่าง ๆ เพื่อชำระ เงิน

| 🍪 จองห้องพัก สวนป้าดอยบ่อหลวง<br>🚥                    |                                                                                                    |
|-------------------------------------------------------|----------------------------------------------------------------------------------------------------|
|                                                       |                                                                                                    |
| ขั้อมูลการของ #1 / Booking time 17 พ.ย. 2566 11:47:38 | 2000 C 🗠 🗠                                                                                                    |
| วันนี้ เข้าพัก                                        | (Restrict)14.8.260 (Omstore:14.8.260) (Restore:14.8.260)                                                                                                    |
| ชื่อ - นามสกุล                                        | And a start of the start of the |
| เมอร์โทรดัพท์                                         | 0959107511                                                                                                    |
| र्भवन्                                                | เลขที่ 291 หยู่ก็ - เกษฐาหมู่ห้า แต่การสุดสาหกรณข้าไปเสยเต็มไหน่ ชอง - คน - ค่นน่าสน เมืองเข้นปาย จังหรือ เรื่องไหน่ 5000                                                                                                    |
| สำนวนเงิน                                             | 1.560.0 um                                                                                                    |
| ปองจัก                                                | (dade tolate) (rander 1.2015 (random 1.5)) desette 19125/2017                                                                                                    |
| derse:                                                | narradnada 🧍                                                                                                    |
| การปากเรีย                                            | *** Tage/mail/adu/de ream 1.500.00 pm Talewalagade ** searan and ina useran and ina useran and i |
| นสักฐานการปาระจีน                                     | plusiegruoratausie *                                                                                                    |
|                                                       | Choose File No file chosen                                                                                                    |
|                                                       | ชื่อ-เขาแสกุล เป็นน                                                                                                    |
|                                                       |                                                                                                    |
|                                                       | วันสัโลย                                                                                                    |
|                                                       |                                                                                                    |
|                                                       | ามาโลย มายมัญของาโลย                                                                                                    |
|                                                       |                                                                                                    |
|                                                       | fashursetnisis                                                                                                    |

 เมื่อดำเนินการชำระเงินเสร็จเรียบร้อยให้ดำเนินการกด link ที่ทำการจองห้องพักอีกครั้ง ในครั้งนี้ให้กด ยืนยันการชำระเงิน

| ระบบการจองห้องพัก<br>สวนป่าดอยบ่อหลวง<br>ตรณำห่องเที่ยว ออป.เขอเชื่องใหม่                                                                                      |                                                                     |                                                                                            |
|----------------------------------------------------------------------------------------------------|---------------------------------------------------------------------|--------------------------------------------------------------------------------------------|
| สวนป่าดอยบ่อหลวง<br>สวนปาต่องเที่ยว ออป.เขอเชื่องไหม่                                                                                                    | ระบบการจ                                                            | จองห้องพัก                                                                                 |
| สวนป่าห่องเพี่ยว ออป.เขตเชี่ยงไหม่                                                                                                    | สวนป่าดส                                                            | อยบ่อหลวง                                                                                  |
|                                                                                                    | สวนป้าห่องเพี่ยว                                                    | ว ออป.เชตเชียงไหม่                                                                         |
|                                                                                                    |                                                                     |                                                                                            |
| จองห้องพัก ย็นยันการข่าระเงิน/ตรวจสอบสถานะการจอง                                                                                                    | จองห้องพัก                                                          | ยืนยันการชำระเงิน/ตรวจสอบสถานะการจอง                                                       |
| ท่านสามารถเลือกช่วงวันที่ในการเข้าพักและเลือกจองห้อพักได้จากเมนูนี้ หางก่านยังไม่ได้ข่างะเงินทันห็และต่องการข่าระเงิน หรือต่องการตรวจสอบสถานะการจอง สามารถเลือ | ท่านสามารถเลือกช่วงวันที่ในการเข้าพักและเลือกจองท้อพักได้จากเมนูนี้ | หากท่านยังใม่ได้ข่าระเงินทันทีและต้องการข่าระเงิน หรือต้องการตรวจสอบสถานะการจอง สามารถเลือ |
| ช่วงเวลาเป็ดระบบของ 20 ต.ค. 2566 - 31 พ.ค. 2567 เมนูและระบุเบอร์โทรศัทท์เพื่อดราจสอบข้อมูล                                                                     | ช่วงเวลาเปิดระบบจอง 20 ต.ศ. 2566 - 31 พ.ศ. 2567                     | เมนูและระบุเบอร์โทรศัพท์เพื่อตรวจสอบข้อมูล                                                 |
| ช่วงเวลาที่สามารถเลือกจองน้องพักได้ 1 มิ.ค. 2567                                                                                                    | ช่วงเวลาที่สามารถเลือกจองน้องพักได้ 1 มี.ค. 2567 - 31 พ.ค. 2567     |                                                                                            |
| พบปัญหาการใช้งานติดต่อที่เบอร์ 092-5869215 ในวันและเวลาราชการ                                                                                                  | พบปัญหาการใช้งานติดต่อที่เบอร์                                      | 092-5869215 ในวันและเวลาราชการ                                                             |

## 10. ระบบจะให้กรอกเบอร์โทรเพื่อค้นหาการจอง

| อางารัยงทักสวนปรดอบองครง<br>สามาร์                |
|---------------------------------------------------|
|                                                   |
| - finguri maa                                     |
| uerTender <sup>1</sup> (Sequeddraw of (1992)2667) |
| 0983/07611                                        |
|                                                   |
| Qdaymour                                          |

11. เมื่อทำการค้นหาระบบจะเข้าสู่หน้าข้อมูลการจอง โดยกดที่คำว่า choose File และดำเนินการใส่หลักฐาน การชำระเงิน พร้อมชื่อและนามสกุลของผู้โอน หลังจากนั้นทำการกดยืนยันการชำระเงิน

| 😋 จองห้องพัก สวนป่าดอยบ่อหลวง<br>อาจารอ              |                                                                                                    |
|------------------------------------------------------|----------------------------------------------------------------------------------------------------|
|                                                      |                                                                                                    |
| ข้อมูลการจอง #1 / Booking time 17 พ.ย. 2566 11:47:38 | (201)                                                                                                    |
| วันที่ เข้าพัก                                       | (0x1) (1x 20) (0x0) (1x 20) (0x0) (1x)                                                                                                    |
| ชื่อ - หามสกุล                                       | alwan and an and a second                                                                                                    |
| เมลรโทรสัพทร์                                        | 0H54107%11                                                                                                    |
| ส์อยู่                                               | สมที่ 291 รมยู่กัง แรงการประมุโกน แล้วการสุดสารสารประโทศสารประการ ก็แกล สารแสรงที่ แล้วเป็นส์ รังการีต เป็นเป็นส์ 50000                                                                                                    |
| สานระเดีย                                            | 1.50x.00 um                                                                                                    |
| tianin                                               |                                                                                                    |
| #enuz                                                | servitraiu                                                                                                    |
| สารระโทรง                                            | *** Taadmalandhdo Yuun 1308.80 yuu Talanalagadd **<br>aanddagi aastaraan Calalaa<br>aaddagi aastaraan Shaaaladaa                                                                                                    |
| beetmargdar                                          | Exercise des la construction des la construction des la constructi |

เมื่อทำการยืนยันระบบจำทำการแจ้งเตือนว่า ได้รับการยืนยันการชำระเงินของทานเป็นที่เรียบร้อยแล้ว
 เจ้าหน้าที่จะเร่งดำเนินการตรวจสอบข้อมูลอีกครั้ง และเมื่อถึงขั้นตอนนี้ถือว่าลูกค้าดำเนินการเป็นที่เสร็จสิ้น

|                                                     | ได้รับการเป็นสันสารแปลแหล่อนเมืองเรื่องเป็นการเรางสมมาร์สมุลองร่ง 🗴 🗴                                                                                                   |
|-----------------------------------------------------|----------------------------------------------------------------------------------------------------|
| 🍪 จองห้องพัก สวนป่าดอยบ่อหลวง<br>ศพพ                |                                                                                                    |
|                                                     |                                                                                                    |
| ข้อมูลการจง #1 / Booking time 17 พ.ย. 2566 11:47:38 | A                                                                                                    |
| วันที่ เข้าพัก                                      | (Destin 13 d.s. 261) (Dest0ar: 14 d.s. 260) (Evender: 1 de                                                                                                    |
| ชื่อ - นามสกุล                                      | statis vitanma                                                                                                    |
| เบอร์โทรศัพท์                                       | 0958107611                                                                                                    |
| ที่อยู่                                             | นชที่ 291 หยู่ที่ - อาหารกัญน้าน องค์การอุดสาหกรรมน้ำไม่เอนเชืองใหม่ ซอย- องน - ตำบงไของ รัพบด สำเนอไขอ เนื่องชื่องใหม่ รัตงรัด เนื่องชื่องไขม่ รัตงรัด เนื่องชื่องไขม่ |
| <                                                   | 1.500.00 umi                                                                                                    |
| ามืองพัก                                            | (Sander Switzer) (Terrelar) (2010) ver / danses 1 da) (Sander) (to 10000 ver)<br>A (Sander Switzer)                                                                     |
| สถานะ                                               | uśrtywstawań                                                                                                    |
| การประเมิน                                          | *** โลยกังเริ่มแก่เกิด ?ความ โอยวิมชั่ง การ ไม่เกิมเกิมแต่ได้ **<br>มาสามัญร์ 1922-7-09063<br>ซึ่งไม่สูงไป : carringui Tabasefarbul                                     |